## Clearing the Cache in the Edge Browser

To clear cache and cookies when using Microsoft Edge, follow the steps detailed below:

• Click on the menu button situated in the upper right corner.

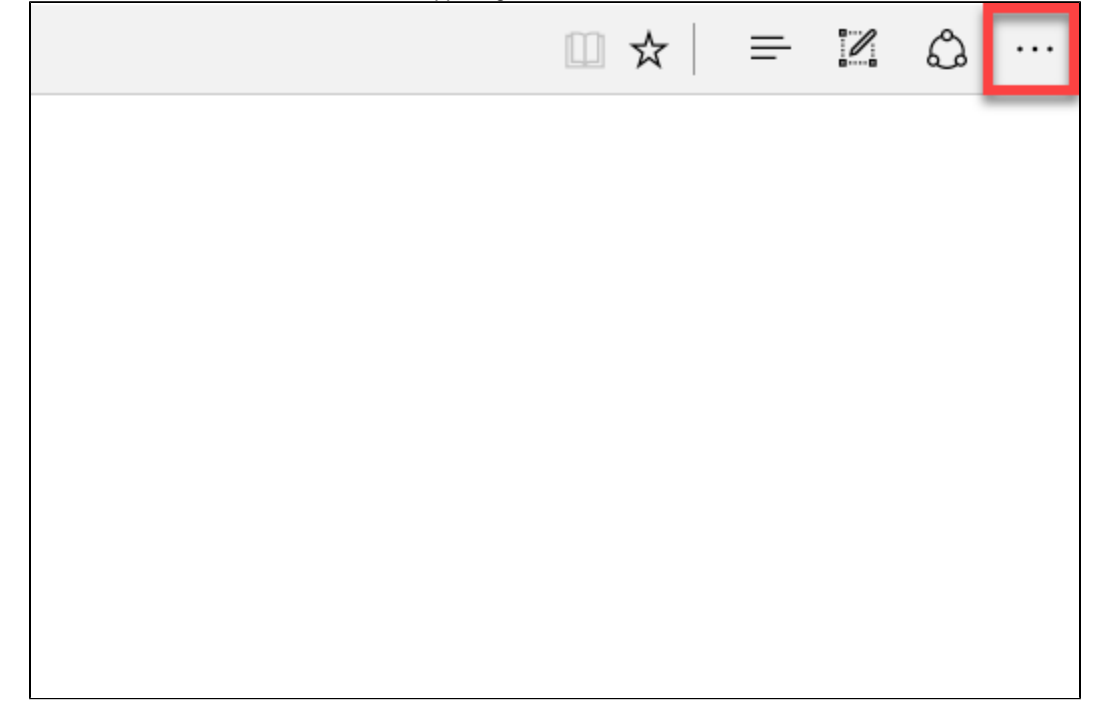

Click on Settings.

| New window                  |          |
|-----------------------------|----------|
| New InPrivate window        |          |
| Zoom                        | — 100% + |
| Cast media to device        |          |
| Find on page                |          |
| Print                       |          |
| Pin this page to Start      |          |
| F12 Developer Tools         |          |
| Open with Internet Explorer |          |
| Send feedback               |          |
| Extensions                  |          |
| What's new and tips         |          |
| Settings                    |          |

• Under Clear browsing data, click on Choose what to clear.

| SETTINGS                                    | Д      |
|---------------------------------------------|--------|
| Open Microsoft Edge with                    |        |
| Start page                                  | $\sim$ |
| Open new tabs with                          |        |
| Top sites                                   | $\sim$ |
| Favorites<br>View favorites settings        |        |
| Clear browsing data<br>Choose what to clear |        |
| Account<br>Account settings                 |        |

• Check the boxes next to Cookies and saved website data and Cached data and files.

• Click on Clear.

| Browsing history                                       |
|--------------------------------------------------------|
| Cookies and saved website data                         |
| Cached data and files                                  |
| Download history                                       |
| Form data                                              |
| Passwords                                              |
| Show more $\vee$                                       |
|                                                        |
| Clear                                                  |
| Always clear this when I close the browser             |
| • Off                                                  |
|                                                        |
| Change what Microsoft Edge knows about me in the cloud |
| Clear Bing search history                              |
| Learn more                                             |